# HITACHI

# **H** Series

# **Serial Driver**

V1.4.11.10 이상

지원 버전 TOP Design Studio

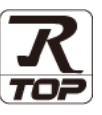

### CONTENTS

5. 케이블 표

Touch Operation Panel을 사용해주시는 고객님께 감사 드립니다.

**1.** 시스템 구성

#### 2 페이지

접속에 필요한 기기, 각 기기의 설정, 케이블, 구성 가능한 시스 템에 대해 설명합니다..

**2.** 외부 장치 선택 3 페이지

TOP의 기종과 외부 장치를 선택합니다.

 3. TOP 통신 설정
 4 페이지

 TOP의 통신 설정 방법에 대해서 설명합니다.

#### **4.** 외부 장치 설정

### <u>9 페이지</u>

외부 장치의 통신 설정 방법에 대해서 설명합니다.

#### 10 페이지

접속에 필요한 케이블 사양에 대해 설명합니다.

6. 지원 어드레스 <u>11 페이지</u>

본 절을 참조하여 외부 장치와 통신 가능한 어드레스를 확인하 십시오.

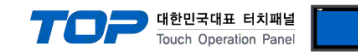

### 1. 시스템 구성

#### TOP와 "HITACHI H Series"의 시스템 구성은 아래와 같습니다.

| Series  | СРИ      | Link I/F          | 통신 방식             | 시스템 설정                                    | 케이블             |  |
|---------|----------|-------------------|-------------------|-------------------------------------------|-----------------|--|
|         |          | CPU Port          | RS-232C           |                                           |                 |  |
| HITACHI | H-Series | СОММ-Н<br>СОММ-2Н | RS-232C<br>RS-422 | <u>3. TOP 통신 설정</u><br><u>4. 외부 장치 설정</u> | <u>5. 케이블 표</u> |  |

#### ■ 연결 구성

#### •1:1 연결

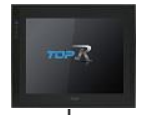

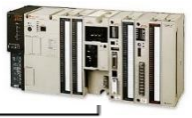

#### •1:N 연결

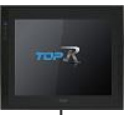

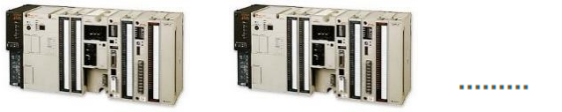

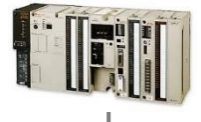

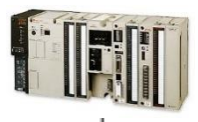

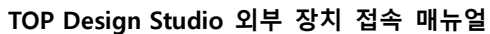

2. 외부 장치 선택

■ TOP 모델 및 포트 선택 후 외부 장치를 선택합니다.

디바이스 선택

| 설정 사항 |     | 내용                                                |
|-------|-----|---------------------------------------------------|
| TOP   | 모델  | TOP의 디스플레이와 프로세스를 확인하여 터치 모델을 선택합니다.              |
| 외부 장치 | 제조사 | TOP와 연결할 외부 장치의 제조사를 선택합니다.                       |
|       |     | "HITACHI IES"를 선택 하십시오.                           |
|       | PLC | TOP와 연결할 외부 장치를 선택 합니다.                           |
|       |     | "H Series"를 선택 하십시오.                              |
|       |     | 연결을 원하는 외부 장치가 시스템 구성 가능한 기종인지 1장의 시스템 구성에서 확인 하시 |
|       |     | 기 바랍니다.                                           |

|                                                                                                    |                                                                                                    |                   | 검색                                                                                                    | 4:    |        |
|----------------------------------------------------------------------------------------------------|----------------------------------------------------------------------------------------------------|-------------------|----------------------------------------------------------------------------------------------------|-------|--------|
| 제조사                                                                                                    |                                                                                                    | 모델명               |                                                                                                    | ◉ 모텔명 | ○제조사   |
| HITACHI IES                                                                                                    | ^                                                                                                    | 80                | EH-150/MICRO-EH S                                                                                                    | eries |        |
| FATEK Automation Corpo                                                                                                    | oration                                                                                                    |                   | H Sarian                                                                                                    |       |        |
| DELTA Electronics                                                                                                    |                                                                                                    |                   | Hoenes                                                                                                    |       |        |
| KOYO Electronic Industri                                                                                                    | es                                                                                                    |                   |                                                                                                    |       |        |
| VIGOR Electric Corporation                                                                                                    | on                                                                                                    |                   |                                                                                                    |       |        |
| COMFILE TECHNOLOGY                                                                                                    | Inc.                                                                                                    |                   |                                                                                                    |       |        |
| DST ROBOT                                                                                                    |                                                                                                    |                   |                                                                                                    |       |        |
| BACnet                                                                                                    |                                                                                                    |                   |                                                                                                    |       |        |
| LS MECAPION                                                                                                    |                                                                                                    |                   |                                                                                                    |       |        |
| HIGEN MOTOR Co., Ltd.                                                                                                    |                                                                                                    |                   |                                                                                                    |       |        |
| EMOTIONTEK                                                                                                    |                                                                                                    |                   |                                                                                                    |       |        |
| RKC Instrument Inc.                                                                                                    |                                                                                                    |                   |                                                                                                    |       |        |
| HANYOUNG NUX                                                                                                    |                                                                                                    |                   |                                                                                                    |       |        |
| SAMWONTECH                                                                                                    |                                                                                                    |                   |                                                                                                    |       |        |
|                                                                                                    | ~                                                                                                    |                   |                                                                                                    |       |        |
|                                                                                                    |                                                                                                    |                   |                                                                                                    |       |        |
| PLC 설정[ H Series ]                                                                                                    |                                                                                                    |                   |                                                                                                    |       |        |
| PLC 설정[ H Series ]<br>별칭 :                                                                                                    | PLC1                                                                                                    |                   |                                                                                                    |       |        |
| PLC 설정[ H Series ]<br>별칭 :<br>인터페이스 :                                                                                                    | PLC1<br>Serial                                                                                                    |                   | ~                                                                                                    |       |        |
| PLC 설정[ H Series ]<br>별칭 :<br>인터페이스 :<br>프로토콜 :<br>문자열 저장 모드 :                                                                                                    | PLC1<br>Serial<br>COMM<br>First LH HL                                                                                                    |                   | ><br>><br>78                                                                                                    |       | 통신 매뉴얼 |
| PLC 설정[ H Series ]<br>별칭 :<br>인터페이스 :<br>프로토콜 :<br>문자열 저장 모드 :                                                                                                    | PLC1<br>Serial<br>COMM<br>First LH HL                                                                                                    |                   | ><br>28                                                                                                    |       | 통신 매뉴얼 |
| PLC 설정[H Series]<br>별칭:<br>인터페이스:<br>프로토콜:<br>문자열 저장 모드:<br>이중화 사용<br>연산 조건: AN                                                                                                    | PLC1<br>Serial<br>COMM<br>First LH HL                                                                                                    |                   | ×<br>×<br>₹                                                                                                    |       | 통신 매뉴얼 |
| PLC 설정[ H Series ]<br>별칭:<br>인터페이스:<br>프로토콜:<br>문자열 저장 모드:<br>이중화 사용<br>연산 조건: 교<br>변경 조건: ■                                                                                                    | PLC1<br>Serial<br>COMM<br>First LH HL<br>D V<br>타임아웃                                                                                                    | 5                 | v<br>v<br>23<br>(≛)                                                                                                    |       | 통신 매뉴얼 |
| PLC 설정[ H Series ]<br>별칭:<br>인터페이스:<br>프로토콜:<br>문자열 저장 모드:<br>이중화 사용<br>연산 조건: M<br>변경 조건:                                                                                                    | PLC1<br>Serial<br>COMM<br>First LH HL<br>타입아웃<br>조건                                                                                                    | 5                 | v<br>2<br>3<br>(초)                                                                                                    |       | 통신 매뉴열 |
| PLC 설정[ H Series ]<br>별칭 :<br>인터페이스 :<br>프로토콜 :<br>문자열 저장 모드 :<br>이중확 사용<br>연산 조건 : A<br>변경 조건 :                                                                                                    | PLC1<br>Serial<br>COMM<br>First LH HL<br>타입아웃<br>조건                                                                                                    | 5                 | <ul> <li></li> <li></li> <li></li> <li>(<sup>±</sup>)</li> </ul>                                                                                                    |       | 통신 매뉴얼 |
| PLC 설정[ H Series ]<br>별칭 :<br>인터페이스 :<br>프로토콜 :<br>문자열 저장 모드 :<br>이중화 사용<br>연산 조건 :<br>변경 조건 :<br>Primary Option<br>Timeout                                                                              | PLC1<br>Serial<br>COMM<br>First LH HL<br>타입아웃<br>조건                                                                                                    | 5<br>msec         | v<br>▼<br>3<br>• (초)                                                                                                    |       | 통신 매뉴열 |
| PLC 설정[ H Series ]<br>별칭:<br>인터페이스:<br>프로토콜:<br>문자열 저장 모드:<br>이중화 사용<br>연산 조건 :<br>변경 조건 :<br>Primary Option<br>Timeout<br>Send Wait                                                                     | PLC1<br>Serial<br>COMM<br>First LH HL<br>타임아웃<br>조건<br>300 문                                                                                                    | 5<br>msec<br>msec | <ul> <li>✓</li> <li>✓</li> <li>✓</li> <li>(초)</li> </ul>                                                                                                    |       | 통신 매뉴열 |
| PLC 설정[ H Series ]<br>별칭 :<br>인터페이스 :<br>프로토콜 :<br>문자열 저장 모드 :<br>이중화 사용<br>연산 조건 : M<br>변경 조건 :<br>Primary Option<br>Timeout<br>Send Wait<br>Retry                                                      | PLC1<br>Serial<br>COMM<br>First LH HL<br>타입아웃<br>조건<br>300 (중)<br>0 (중)<br>5 (중)                                                                                                    | 5<br>msec<br>msec | <ul> <li>✓</li> <li>✓</li> <li>✓</li> <li>(초)</li> </ul>                                                                                                    |       | 통신 매뉴얼 |
| PLC 설정[ H Series ]<br>별칭 :<br>인터페이스 :<br>프로토콜 :<br>문자열 저장 모드 :<br>이중화 사용<br>연산 조건 : M<br>변경 조건 :<br>Primary Option<br>Timeout<br>Send Wait<br>Retry<br>Station No.                                       | PLC1<br>Serial<br>COMM<br>First LH HL<br>타입아웃<br>조건<br>300 중<br>5 중<br>5<br>0 중                                                                                                    | 5<br>msec<br>msec | <ul> <li>✓</li> <li>✓</li> <li>✓</li> <li>✓</li> <li>(초)</li> </ul>                                                                                                    |       | 통신 매뉴열 |
| PLC 설정[ H Series ]<br>별칭 :<br>인터페이스 :<br>프로토콜 :<br>문자열 저장 모드 :<br>이중화 사용<br>연산 조건 : M<br>변경 조건 : M<br>변경 조건 : M<br>Himeout<br>Send Wait<br>Retry<br>Station No,<br>Hardware Flow Control                 | PLC1<br>Serial<br>COMM<br>First LH HL<br>타임아웃<br>조건<br>300 문<br>5 문<br>0 문<br>0 문<br>0 문                                                                                                    | 5<br>msec<br>msec | <ul> <li>▼</li> <li>▼</li> <li>Z</li> <li>Z</li></ul> |       | 통신 매뉴얼 |
| PLC 설정[ H Series ]<br>별칭 :<br>인터페이스 :<br>프로토콜 :<br>문자열 저장 모드 :<br>이중화 사용<br>연산 조건 : M<br>변경 조건 :<br>Primary Option<br>Timeout<br>Send Wait<br>Retry<br>Station No.<br>Hardware Flow Control              | PLC1<br>Serial<br>COMM<br>First LH HL<br>타입아웃<br>조건<br>300 (중)<br>5 (중)<br>0 (중)<br>5 (중)<br>0 (중)                                                                                                    | 5<br>msec<br>msec | <ul> <li>✓</li> <li>✓</li> <li>✓</li> <li>(초)</li> </ul>                                                                                                    |       | 통신 매뉴얼 |
| PLC 설정[ H Series ]<br>별칭 :<br>인터페이스 :<br>프로토콜 :<br>문자열 저장 모드 :<br>이중화 사용<br>연산 조건 : M<br>변경 조건 :<br>Primary Option<br>Timeout<br>Send Wait<br>Retry<br>Station No.<br>Hardware Flow Control              | PLC1<br>Serial<br>COMM<br>First LH HL<br>타입아웃<br>조건<br>300 (국)<br>5 (국)<br>0 (국)<br>5 (국)<br>0 (국)                                                                                                    | 5<br>msec<br>msec | <ul> <li>▼</li> <li>▼</li> <li>▼</li> <li>(素)</li> </ul>                                                                                                    |       | 통신 매뉴열 |
| PLC 설정[ H Series ]<br>별칭 :<br>인터페이스 :<br>프로토콜 :<br>문자열 저장 모드 :<br>이중화 사용<br>연산 조건 : M<br>변경 조건 : M<br>변경 조건 : M<br>Hardware Flow Control                                                                 | PLC1<br>Serial<br>COMM<br>First LH HL<br>타입아웃<br>조건<br>300 (1)<br>5 (1)<br>5 (1)<br>5 (1)<br>0 (1)<br>7 (1)<br>7 | msec              | <ul> <li></li> <li></li> <li>(초)</li> </ul>                                                                                                    |       | 통신 매뉴얼 |
| PLC 설정[ H Series ]<br>별칭 :<br>인터페이스 :<br>프로토콜 :<br>문자열 저장 모드 :<br>이중화 사용<br>연산 조건 : M<br>변경 조건 : M<br>변경 조건 :<br>Primary Option<br>Timeout<br>Send Wait<br>Retry<br>Station No.<br>Hardware Flow Control | PLC1<br>Serial<br>COMM<br>First LH HL<br>타입아웃<br>조건<br>300 (중)<br>5 (중)<br>0 (중)<br>5 (중)<br>0 (중)                                                                                                    | msec              | <ul> <li>✓</li> <li>✓</li> <li>✓</li> <li>(초)</li> </ul>                                                                                                    |       | 통신 매뉴얼 |

대한민국대표 터치패널 Touch Operation Panel

×

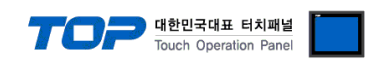

### 3. TOP 통신 설정

통신 설정은 TOP Design Studio 혹은 TOP 메인 메뉴에서 설정 가능 합니다. 통신 설정은 외부 장치와 동일하게 설정해야 합니다.

#### 3.1 TOP Design Studio 에서 통신 설정

#### (1) 통신 인터페이스 설정

■ [ 프로젝트 > 프로젝트 속성 > TOP 설정 ] → [ HMI 설정 > "HMI 설정 사용" 체크 > 편집 > 시리얼 ] - TOP 통신 인터페이스를 TOP Design Studio에서 설정합니다.

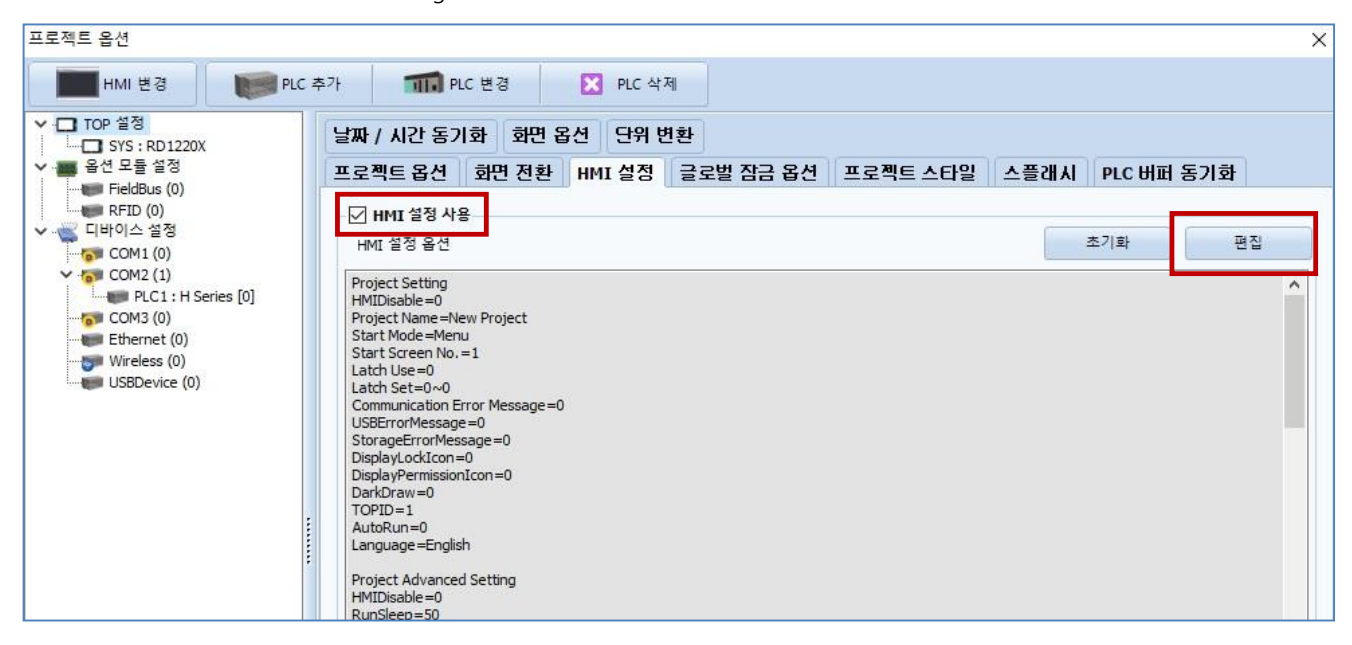

| 제어판                                                               |                                                              |
|-------------------------------------------------------------------|--------------------------------------------------------------|
| 🔞 시스템 🔤 장치 🔤 서비스 🖅 옵션                                             | ■ 시리얼 ×                                                      |
| PLC         보안         발짜/시간         대스플레이         터치         사운드 | 시리얼 포트: COM2 ▼<br>신호 레벨<br>● RS-232C ○ RS-422(4) ○ RS-485(2) |
| ( ) 이 더 넷 시 김 열 HDMI 초기회 센서 Wi-Fi                                 | 보우레이트: 19200 -<br>데이터 비트: 7 -                                |
| 자가 진단 표일 상단 메뉴 핑 기 및 전 메뉴                                         | 정지 비트: 1 · · · · · · · · · · · · · · · · · ·                 |
|                                                                   | 흐름 제어: 꺼짐 🗸                                                  |
| [System]<br>메뉴 활성화 HMI 설정 가져오기 확인 취소                              | 포트 진단 자동 검색 적용 취소                                            |

| 항 목    | ТОР     |        |        | 외부 장치   | 비고 |  |
|--------|---------|--------|--------|---------|----|--|
| 신호 레벨  | RS-232C | RS-422 |        | RS-232C |    |  |
|        |         |        | KS-485 | RS-422  |    |  |
| 보우레이트  |         |        |        |         |    |  |
| 데이터 비트 |         |        |        |         |    |  |
| 정지 비트  |         |        |        |         |    |  |
| 패리티 비트 |         |        |        |         |    |  |
|        |         |        |        |         |    |  |

※ 위의 설정 내용은 본 사에서 권장하는 <u>예제</u>입니다.

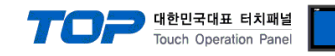

| 항 목    | 설 명                                       |
|--------|-------------------------------------------|
| 신호 레벨  | TOP — 외부 장치 간 시리얼 통신 방식을 선택합니다.           |
| 보우레이트  | TOP — 외부 장치 간 시리얼 통신 속도를 선택합니다.           |
| 데이터 비트 | TOP – 외부 장치 간 시리얼 통신 데이터 비트를 선택합니다.       |
| 정지 비트  | TOP — 외부 장치 간 시리얼 통신 정지 비트를 선택합니다.        |
| 패리티 비트 | TOP - 외부 장치 간 시리얼 통신 패리티 비트 확인 방식을 선택합니다. |

#### (2) 통신 옵션 설정

■ [ 프로젝트 > 프로젝트 속성 > 디바이스 설정 > COM > "PLC1 : H Series"]

– HITACHI Series 의 통신 인터페이스 옵션을 TOP Design Studio에서 설정합니다.

| 프로젝트 옵션                            |                                                                                                    |                                                                                                    | ×     |
|------------------------------------|----------------------------------------------------------------------------------------------------|----------------------------------------------------------------------------------------------------|-------|
| HMI 변경 PLC 추가                      | FIC 변경 🛛 🔀 PLC                                                                                                    | C 삭제                                                                                                    |       |
| ◆・・・・・・・・・・・・・・・・・・・・・・・・・・・・・・・・・ | : 설정[ H Series ]<br>별정 : PLC1<br>인터페이스 : Serial<br>프로토콜 : COMM<br>문자열 저장 모드 : First LH HL<br>이중화 사용<br>연산 조건 : AND ✓<br>변경 조건 : 타임아웃<br>표 조건<br>imary Option<br>eout 300 € msec<br>ry 5 €<br>tion No. 0 €<br>rdware Flow Control No ✓ | ♥       ●         ♥       (本)         ♥       (本)         ♥       ●         •       ●         •       ●         •       ●         •       ●         •       ●         •       ●         •       ●         •       ●         •       ●         •       ●         •       ●         •       ●         •       ●         •       ●         •       ●         •       ●         •       ●         •       ●         •       ●         •       ●         •       ●         •       ●         •       ●         •       ●         •       ●         •       ●         •       ●         •       ●         •       ●         •       ●         •       ●         •       ●         •       ●         •       ●        < | 신 매뉴얼 |

| 항 목                   | 설 정                                      | 비고                     |
|-----------------------|------------------------------------------|------------------------|
| 인터페이스                 | "Serial"를 선택합니다.                         |                        |
| 프로토콜                  | "COMM"을 선택합니다.                           |                        |
| TimeOut               | TOP가 외부 장치로부터 응답을 기다리는 시간을 설정합니다.        |                        |
|                       | TOP가 외부 장치로부터 응답 수신 후 다음 명령어 요청 전송 간에 대기 |                        |
| Sendwalt              | 시간을 설정합니다.                               |                        |
| Retry                 | TOP가 외부 장치로 재전송하는 횟수를 설정합니다.             |                        |
| Station No.           | 국번                                       |                        |
| Hardware Flow Control | 하드웨어에서의 흐름 제어 유무를 설정합니다.                 | Check CTS * <b>주1)</b> |
|                       |                                          |                        |

\*주1) 사용하는 통신 포트 핀의 CTS를 확인해야 합니다.

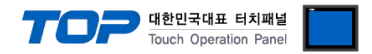

#### 3.2 TOP 에서 통신 설정

※ "3.1 TOP Design Studio 에서 통신 설정" 항목의 "HMI 설정 사용"을 체크 하지 않은 경우의 설정 방법입니다.

■ TOP 화면 상단을 터치하여 아래로 <u>드래그</u> 합니다. 팝업 창의 "EXIT"를 터치하여 메인 화면으로 이동합니다.

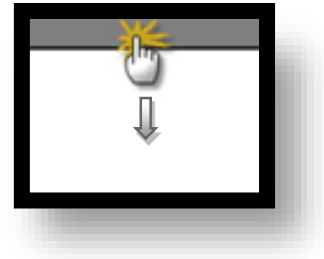

- (1) 통신 인터페이스 설정
  - [메인 화면 > 제어판 > 시리얼 ]

| ☆ 제어판<br>(중) 시스템 ┏┛ De | - 시리얼                                              |         | ×      |  |
|------------------------|----------------------------------------------------|---------|--------|--|
|                        | Serial Port:<br>신호 레벨<br>일 ⓒ RS-232C ◯ RS-4        | COM2    | 485(2) |  |
|                        | 비트/초:                                              | 19200   | •      |  |
| VNC LIIIIIII 시간업       | 데이터 비트:                                            | 7       | •      |  |
|                        | 정지 비트:                                             | 1<br>짜스 | •<br>• |  |
| 자가 진단 파일관리             | · 페더디 미트·<br>· · · · · · · · · · · · · · · · · · · | 꺼짐      | *      |  |
| [System]               | 포트 진단                                              | 적용      | 취소     |  |
|                        |                                                    |         |        |  |

| 항 목                                                                                                 |                                                                                                    | ТОР                                                                            | 외부 장치                                                                                   | 비고      |  |
|----------------------------------------------------------------------------------------------------|----------------------------------------------------------------------------------------------------|--------------------------------------------------------------------------------|-----------------------------------------------------------------------------------------|---------|--|
| 시ㅎ 레베 (파트)                                                                                          |                                                                                                    |                                                                                | DC /85                                                                                  | RS-232C |  |
| 한포 데일(포프)                                                                                           | K3-232C                                                                                                    | N3-422                                                                         | K3-403                                                                                  | RS-422  |  |
| 보우레이트                                                                                               | 19200                                                                                                    |                                                                                |                                                                                         |         |  |
| 데이터 비트                                                                                              |                                                                                                    |                                                                                | 7                                                                                       |         |  |
| 정지 비트                                                                                               | 1                                                                                                    |                                                                                |                                                                                         |         |  |
| 패리티 비트                                                                                              |                                                                                                    |                                                                                |                                                                                         |         |  |
| ※ 위의 설정 내용은 본 사에서 균                                                                                 | ※ 위의 설정 내용은 본 사에서 권장하는 설정 <u>예제</u> 입니다.                                                                                                    |                                                                                |                                                                                         |         |  |
| 항 목                                                                                                 | 설 명                                                                                                    |                                                                                |                                                                                         |         |  |
| 신호 레벨                                                                                               | TOP - 외부 장치 <sup>:</sup>                                                                                                    | 간 시리얼 통신 방식                                                                    | 닉을 선택합니다.                                                                               |         |  |
| 보우레이트                                                                                               | TOP - 외부 장치 간 시리얼 통신 속도를 선택합니다.                                                                                                    |                                                                                |                                                                                         |         |  |
| 데이터 비트                                                                                              | TOP — 외부 장치 간 시리얼 통신 데이터 비트를 선택합니다.                                                                                                    |                                                                                |                                                                                         |         |  |
| 정지 비트                                                                                               | TOP — 외부 장치 간 시리얼 통신 정지 비트를 선택합니다.                                                                                                    |                                                                                |                                                                                         |         |  |
| 패리티 비트                                                                                              | TOP - 외부 장치 -                                                                                                    | 간 시리얼 통신 패리                                                                    | 비티 비트 확인 방식을 선택                                                                         | 합니다.    |  |
| 정시 비트<br>패리티 비트<br>※ 위의 설정 내용은 본 사에서 한<br><b>항 목</b><br>신호 레벨<br>보우레이트<br>데이터 비트<br>정지 비트<br>패리티 비트 | <sup>권</sup> 장하는 설정 <u>예제</u> 입니<br><b>설 명</b><br>TOP - 외부 장치 <sup>2</sup><br>TOP - 외부 장치 <sup>2</sup><br>TOP - 외부 장치 <sup>2</sup><br>TOP - 외부 장치 <sup>2</sup><br>TOP - 외부 장치 <sup>2</sup> | I다.<br>간 시리얼 통신 방식<br>간 시리얼 통신 속5<br>간 시리얼 통신 데이<br>간 시리얼 통신 데지<br>간 시리얼 통신 패리 | 1<br>EVEN<br>식을 선택합니다.<br>도를 선택합니다.<br>이터 비트를 선택합니다.<br>이 비트를 선택합니다.<br>이티 비트 확인 방식을 선택 | 합니다.    |  |

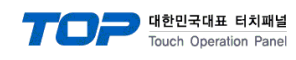

(2) 통신 옵션 설정

■ [ 메인 화면 > 제어판 > PLC ]

| PLC 이 다 벗 이 다 벗 이 다 벗 이 다 벗 이 다 벗 이 다 벗 이 다 벗 이 자가 진 단 피 지 지 가 진 단 피 피 지 기 지 만 피 피 지 기 지 만 피 피 지 기 지 있다. | Protocol COMM<br>Timeout 300 	€ msec<br>Send Wait 0 	€ msec<br>Retry 5 	€<br>Station No. 0 	€<br>Hardware Flow Con No |       |  |
|----------------------------------------------------------------------------------------------------|----------------------------------------------------------------------------------------------------|-------|--|
| [System]                                                                                                    | 통신 진단                                                                                                    | 적용 취소 |  |

| 항 목                                       | 설 정                                      | 비고                     |
|-------------------------------------------|------------------------------------------|------------------------|
| TimeOut                                   | TOP가 외부 장치로부터 응답을 기다리는 시간을 설정합니다.        |                        |
| SendWait                                  | TOP가 외부 장치로부터 응답 수신 후 다음 명령어 요청 전송 간에 대기 |                        |
|                                           | 시간을 설정합니다.                               |                        |
| Retry                                     | TOP가 외부 장치로 재전송하는 횟수를 설정합니다.             |                        |
| Station No.                               | 국번                                       |                        |
| Hardware Flow Control                     | 하드웨어에서의 흐름 제어 유무를 설정합니다.                 | Check CTS * <b>주1)</b> |
| * <b>주1)</b> 사용하는 통신 포트 핀의 C <sup>-</sup> | S를 확인해야 합니다.                             | •                      |

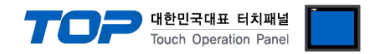

#### 3.3 통신 진단

■ TOP - 외부 장치 간 인터페이스 설정 상태를 확인
 - TOP 화면 상단을 터치하여 아래로 <u>드래그</u>. 팝업 창의 "EXIT"를 터치하여 메인 화면으로 이동한다
 - [ 제어판 > 시리얼 ] 에서 사용 하고자 하는 COM 포트 설정이 외부 장치의 설정 내용과 같은지 확인한다

■ 포트 통신 이상 유무 진단

- [제어판 > PLC]에서 "통신 진단"을 터치한다.

- 화면 상에 Diagnostics 다이얼로그 박스가 팝업 되며 진단 상태를 판단한다.

| ОК             | 통신 설정 정상                                                |
|----------------|---------------------------------------------------------|
| Time Out Error | 통신 설정 비정상                                               |
|                | - 케이블 및 TOP, 외부 장치의 설정 상태 확인한다.( <b>참조 : 통신 진단 시트 )</b> |

#### ■ 통신 진단 시트

- 외부 단말기와 통신 연결에 문제가 있을 경우 아래 시트의 설정 내용을 확인 바랍니다.

| 항목     | 내용            |         | 확  | ·인                 | 참 고                    |
|--------|---------------|---------|----|--------------------|------------------------|
| 시스템 구성 | 시스템 연결 방법     |         | OK | NG                 | 1 시스테 그서               |
|        | 접속 케이블 명칭     |         | OK | NG                 | <u>1. 시끄럼 干영</u>       |
| ТОР    | 버전 정보         |         | OK | NG                 |                        |
|        | 사용 포트         |         | OK | NG                 |                        |
|        | 드라이버 명칭       |         | OK | NG                 |                        |
|        | 기타 세부 설정 사항   |         | OK | NG                 |                        |
|        | 상대 국번         | 프로젝트 설정 | OK | NG                 | <u>2. 외부 장치 선택</u>     |
|        |               | 통신 진단   | OK | NG                 | <u>3. 통신 설정</u>        |
|        | 시리얼 파라미터      | 전송 속도   | OK | NG                 |                        |
|        |               | 데이터 비트  | OK | NG                 |                        |
|        |               | 정지 비트   | OK | NG                 |                        |
|        |               | 패리티 비트  | OK | NG                 |                        |
| 외부 장치  | CPU 명칭        |         | OK | NG                 |                        |
|        | 통신 포트 명칭(모듈 명 | 1)      | OK | NG                 |                        |
|        | 프로토콜(모드)      |         | OK | NG                 |                        |
|        | 설정 국번         |         | OK | NG                 |                        |
|        | 기타 세부 설정 사항   | OK      | NG | <u>4. 외부 장치 설정</u> |                        |
|        | 시리얼 파라미터      | 전송 속도   | OK | NG                 |                        |
|        |               | 데이터 비트  | OK | NG                 |                        |
|        |               | 정지 비트   | OK | NG                 |                        |
|        |               | 패리티 비트  | OK | NG                 |                        |
|        | 어드레스 범위 확인    |         |    |                    | <u>6. 지원 어드레스</u>      |
|        |               |         | OK | NG                 | (자세한 내용은 PLC 제조사의 매뉴얼을 |
|        |               |         |    |                    | 참고 하시기 바랍니다.)          |

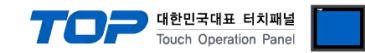

## 4. 외부 장치 설정

본 예제에서 설명된 내용보다 더 자세한 설정법은 PLC 사용자 매뉴얼을 참조하십시오.

#### 1. CPU (H20 – H64)와 통신일 때

| DIP Switch |     |                            |  |  |  |  |
|------------|-----|----------------------------|--|--|--|--|
| 1          | 2   | 전송속도(bps)                  |  |  |  |  |
| OFF        | OFF | 2400                       |  |  |  |  |
| OFF        | ON  | 4800                       |  |  |  |  |
| ON         | OFF | 9600                       |  |  |  |  |
| ON         | ON  | 19200                      |  |  |  |  |
| 3 (HL)     |     | 설명                         |  |  |  |  |
| OFF        |     | CPU Link                   |  |  |  |  |
| ON         |     | Host Link or Remote Master |  |  |  |  |

| DID Switch 2  | Rotary Switch |    |  |
|---------------|---------------|----|--|
| DIP Switch S  | x10           | x1 |  |
| Remote Master | F             | F  |  |
| CPU Link      | 국변            | 버  |  |
| Host Link     | 채널            |    |  |

### 2. CPU 기타와 통신일 때

- 그 외 CPU Module 은 설정이 없습니다.

#### 3. COMM-H/COMM-2H 카드와 통신일 때

| DIP Switch | 값                                |            |                      |       |       | 설명                                      |
|------------|----------------------------------|------------|----------------------|-------|-------|-----------------------------------------|
| 1          | ON : 8bit OFF : 7bit             |            |                      |       |       | 데이터 비트                                  |
|            | 2400                             | 4800       | 9600                 | 19200 | 19200 |                                         |
| 2          | ON                               | OFF        | ON                   | OFF   | ON    |                                         |
| 3          | ON                               | OFF        | OFF                  | ON    | ON    | 보우레이트(bps)                              |
| 4          | OFF                              | ON         | ON                   | ON    | ON    |                                         |
| 5          | <b>ON</b> : 사용 <b>OFF</b> : 사용안함 |            |                      |       |       | 패리티 사용 유무                               |
| 6          | ON : Even OFF : Odd              |            |                      |       |       | 패리티 비트                                  |
| 7          | ON : 2bit OFF : 1bit             |            |                      |       |       | 정지 비트                                   |
| 8          | <b>ON</b> : 시                    | 용 <b>O</b> | FF : 사용 <sup>(</sup> | 안함    |       | Check CTS (Hardware flow control) 사용 유무 |

| <b>Rotary Switch</b> | 값   | 설명                                     |
|----------------------|-----|----------------------------------------|
| x10                  |     | 그버                                     |
| x1                   |     | ~~~~~~~~~~~~~~~~~~~~~~~~~~~~~~~~~~~~~~ |
| MODE                 | 1~4 | 전송제어절차 : 1                             |
| MODE                 | 7,9 | 전송제어절차 : 2                             |

※ 전송제어절차(Procedure) 2 고정

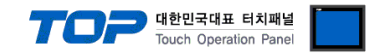

PV12

14

# 5. 케이블 표

본 Chapter는 TOP와 해당 기기 간 정상 통신을 위한 케이블 다이어그램을 소개 합니다. (본 절에서 설명되는 케이블 다이어그램은 "H-Series"의 권장사항과 다를 수 있습니다)

■ RS-232C [COMM-H/ COMM-2H, CPU Port] TOP 외부 장치 케이블 접속 핀 배열**\*주1**) 핀번호 핀번호 신호명 핀 배열**\*주1)** 신호명 **5** 1 RD 2 2 SD SD 3 RD 3 O) 6 RS 4 9 6 5 CS SG 5 통신 케이블 커넥 터 전면 기준, 7 DR D-SUB 9 Pin CTS\***주2)** PHL male(수, 볼록) 8 8 9 SG

\*주1) 핀 배열은 케이블 접속 커넥터의 접속면에서 본 것 입니다. \*주2) COM1 포트에서는 GND

#### ■ RS-422 [COMM-H/ COMM-2H]

| TOP                    |     |     | 레이브 저소 | 외부 장치 |      |                        |
|------------------------|-----|-----|--------|-------|------|------------------------|
| 핀 배열* <mark>주1)</mark> | 신호명 | 핀번호 | 게이들 접속 | 핀번호   | 신호명  | 핀 배열* <mark>주1)</mark> |
|                        | RDA | 1   |        | 1     | TXDP |                        |
| 1 5                    |     |     |        | 2     | TXDN |                        |
|                        |     |     |        |       |      |                        |
| 6 9                    | RDB | 4   |        | 4     | RXDP |                        |
| 통신 케이블 커넥              |     |     |        | 5     | RXDN |                        |
| 터 전면 기준,               | SDA | 6   |        |       |      |                        |
| D-SUB 9 Pin            |     |     |        |       |      |                        |
| male(수, 볼록)            |     |     |        |       |      |                        |
|                        | SDB | 9   |        |       |      |                        |

\*주1) 핀 배열은 케이블 접속 커넥터의 접속면에서 본 것 입니다.

#### ■ RS-422 [COMM-H/ COMM-2H] 1:N 연결

| TOP | 외부 장치 | 외부 장치    |
|-----|-------|----------|
| 신호명 | 신호명   | 신호명      |
| RDA | RXDP  | <br>RXDP |
| RDB | RXDN  | <br>RXDN |
| SDA | TXDP  | TXDP     |
| SDB | TXDN  | <br>TXDN |

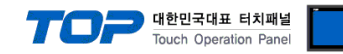

### 6. 지원 어드레스

TOP에서 사용 가능한 디바이스는 아래와 같습니다.

CPU 모듈 시리즈/타입에 따라 디바이스 범위(어드레스) 차이가 있을 수 있습니다. TOP 시리즈는 외부 장치 시리즈가 사용하는 최대 어드레스 범위를 지원합니다. 사용하고자 하는 장치가 지원하는 어드레스 범위를 벗어 나지 않도록 각 CPU 모듈 사용자 매뉴얼을 참조/주의 하십시오.

| 디바이스 | 비트 주소                 | 워드 주소           | 비고               |
|------|-----------------------|-----------------|------------------|
| Х    | X0000 ~ X4007         | WX000 ~ WX400   | 외부입력             |
| Y    | Y0100 ~ Y4021         | WY010 ~ WY401   | 외부출력             |
| R    | R0000 ~ R07BF         | WR000 ~ WRFFF   | 내부출력             |
| М    | M0000 ~ M3FFF         | WM000 ~ WM3FF   | 데이터 영역           |
| L    | L0000 ~ L3FFF         | WL000 ~ WL3FF   | 링크 영역            |
| TC   | TC0000.00 ~ TC2047.15 | TC0000 ~ TC2047 | 타이머/카운터 현재 값     |
| CL   | CL0000.00 ~ CL2047.15 | CL0000 ~ CL2047 | 카운터 클리어          |
| CU   | CU0000 ~ CU2047       | -               | 업 카운터            |
| RCU  | RCU0000 ~ RCU2047     | -               | 링 카운터            |
| CTU  | CTU0000 ~ CTU2047     | -               | 업다운 카운터 — 업 입력시  |
| CTD  | CTD0000 ~ CTD2047     | -               | 업다운 카운터 - 다운 입력시 |
| TD   | TD0000 ~ TD1023       | -               | 딜레이 타이머          |
| SS   | SS0000 ~ SS1023       | -               | 싱글 쇼트 타이머        |
| WDT  | WDT0000 ~ WDT1023     | -               | 와치독 타이머          |
| MS   | MS0000 ~ MS1023       | -               | 모노스테블 타이머        |
| TMR  | TMR0000 ~ TMR1023     | -               | 합산 타이머           |